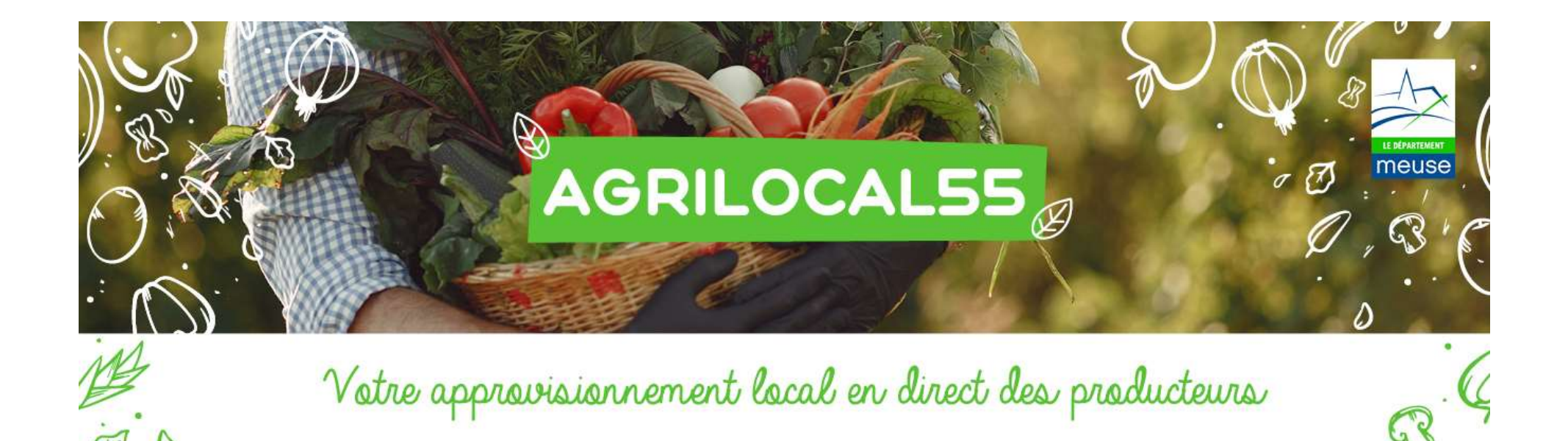

Guide simplifié pour les FOURNISSEURS « Répondre à une consultation »

Juin 2021

### ETAPE 1 : INFORMATION / RECHERCHE des CONSULTATIONS

- soit, le FOURNISSEUR est consulté directement par l'ACHETEUR au regard de son profil (ce qui nécessite que son profil soit bien rempli !)

 $\rightarrow$  1 mail et 1 sms personnalisés sont transmis automatiquement aux FOURNISSEURS « présélectionnés » par l'ACHETEUR

- soit, le **FOURNISSEUR sélectionne les consultations en cours** à travers l'onglet « CONSULTATIONS » sur la page de garde du site <u>www.agrilocal55.fr</u>

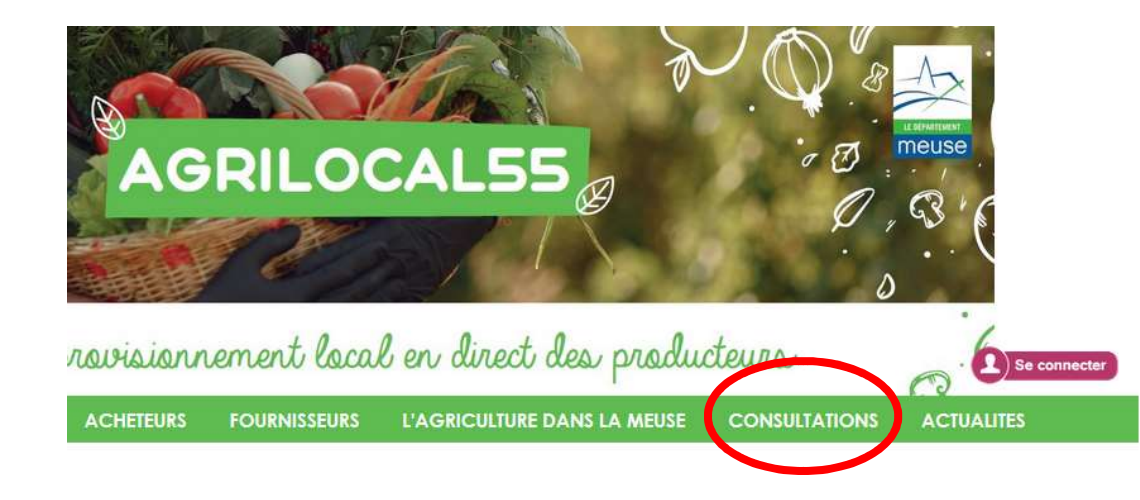

### Les étapes d'une commande

### LES 7 ETAPES de la PASSATION d'une COMMANDE « GRE à GRE » avec AGRILOCAL

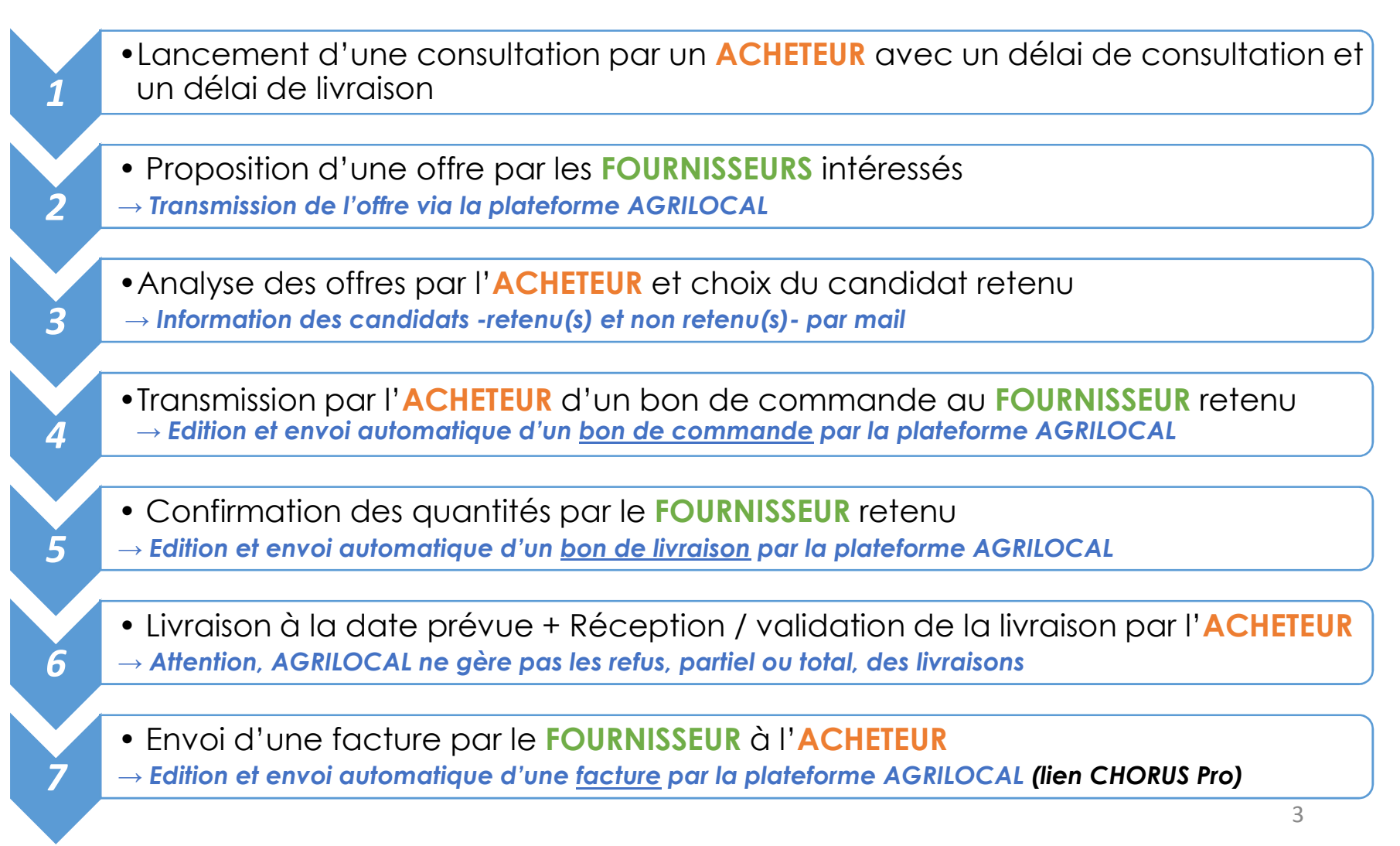

### ETAPE 2 : REPONSE à une CONSULTATION

- Le FOURNISSEUR renseigne pour chaque produit recherché : \_
  - son offre financière \_

consultation » du « GUIDE FOURNISSEUR »

les spécificités de son produit : Origine, SIQO, conditionnement, variétés... \_  $\rightarrow$  Penser à bien adapter vos commentaires par rapport aux critères de jugement de l'offre

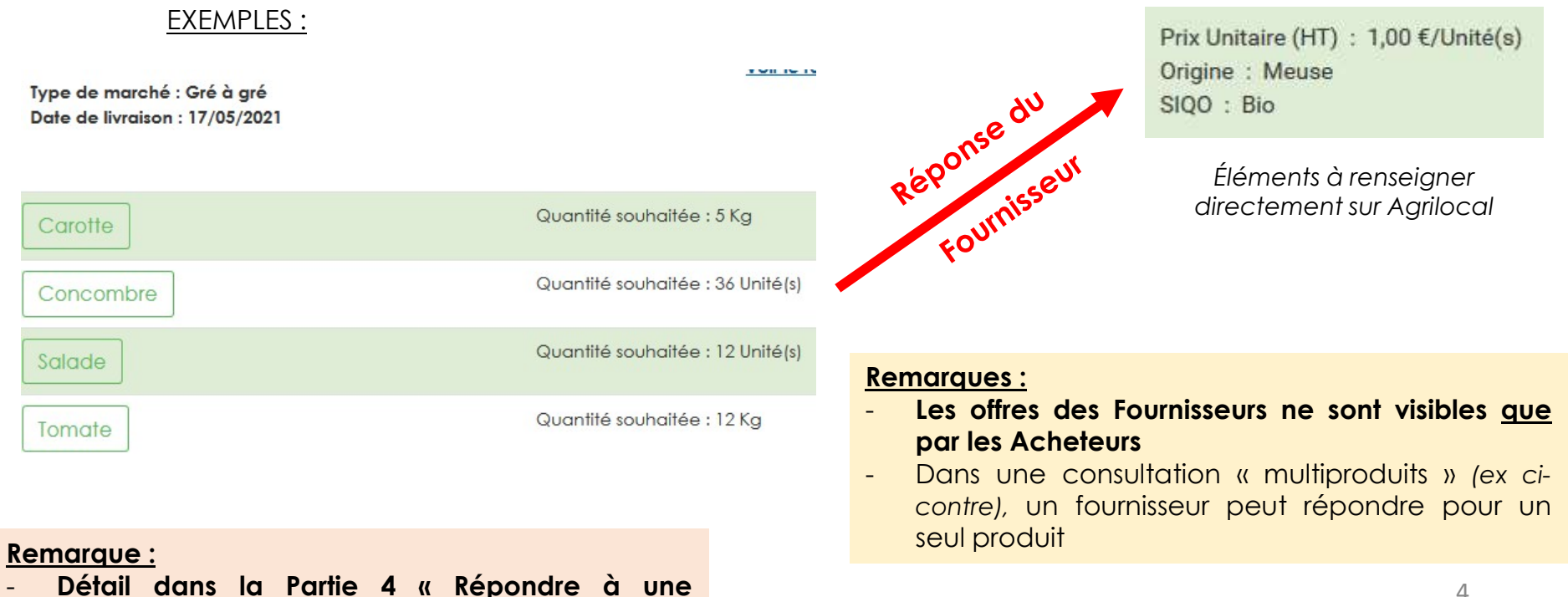

• ETAPE 2 : DETAIL de votre OFFRE (1/2)

### ► Le Prix :

Choisissez l'unité dans laquelle vous souhaitez vous exprimer :

Prix unitaire HT (incluant les frais de livraison) :

### Préciser l'unité de votre prix + le prix en <u>€ HT</u>

NB : max 2 chiffres après la virgule

### ► Les Modes de Production :

| Bio :                                | Conventionnel | ~ |           |
|--------------------------------------|---------------|---|-----------|
| Spécialité traditionnelle garantie : | Conventionnel | ~ | Qui / Non |
| AOP :                                | Conventionnel | ~ |           |
| Haute valeur environnementale :      | Conventionnel | ~ | 5         |

Sélectionner une unité

soit un prix total de € HT

\$

- ETAPE 2 : DETAL de votre OFFRE (2/2)
  - ► Descriptif des produits :

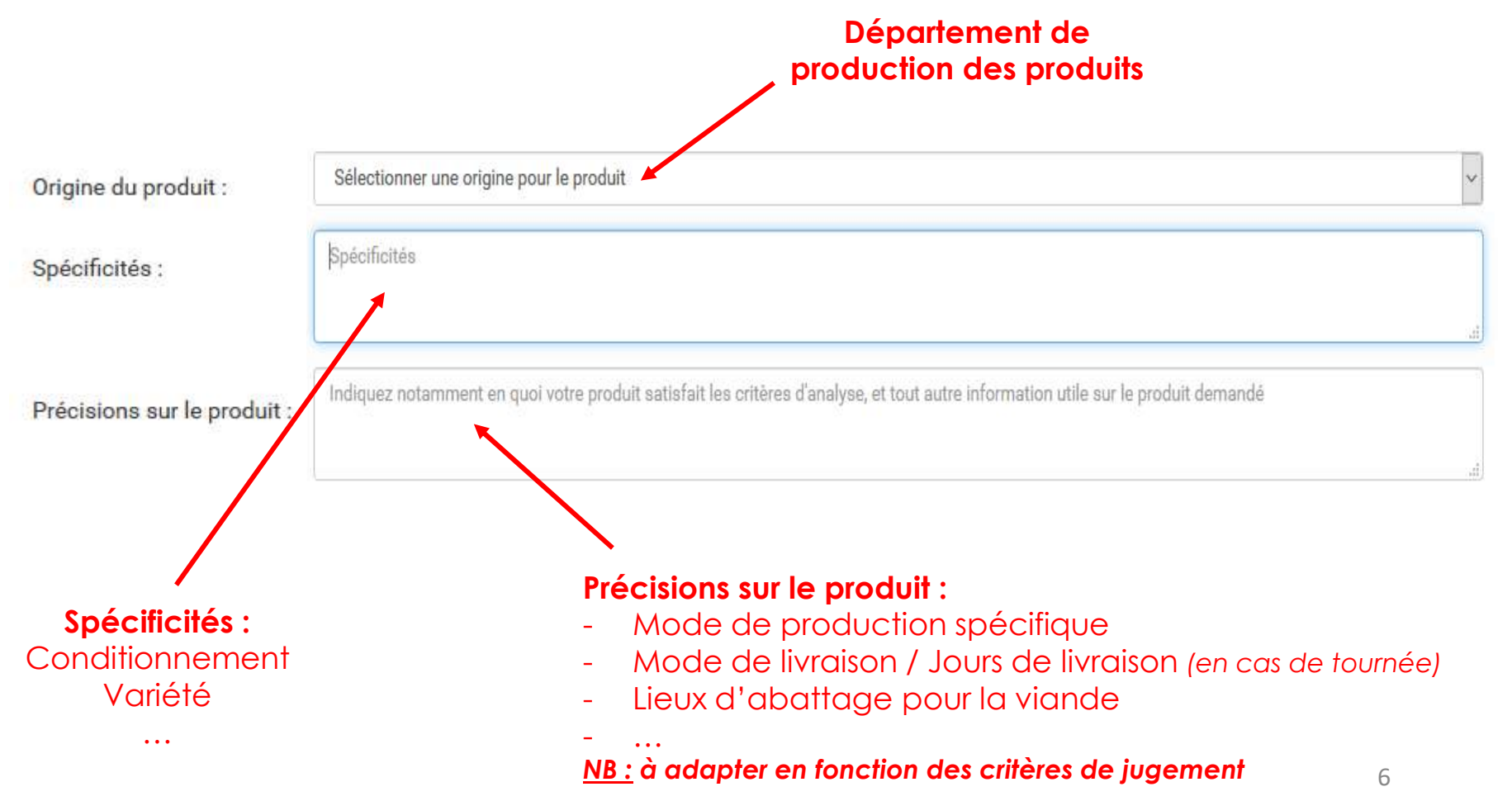

### CONFIRMATION de la COMMANDE (ETAPE 5)

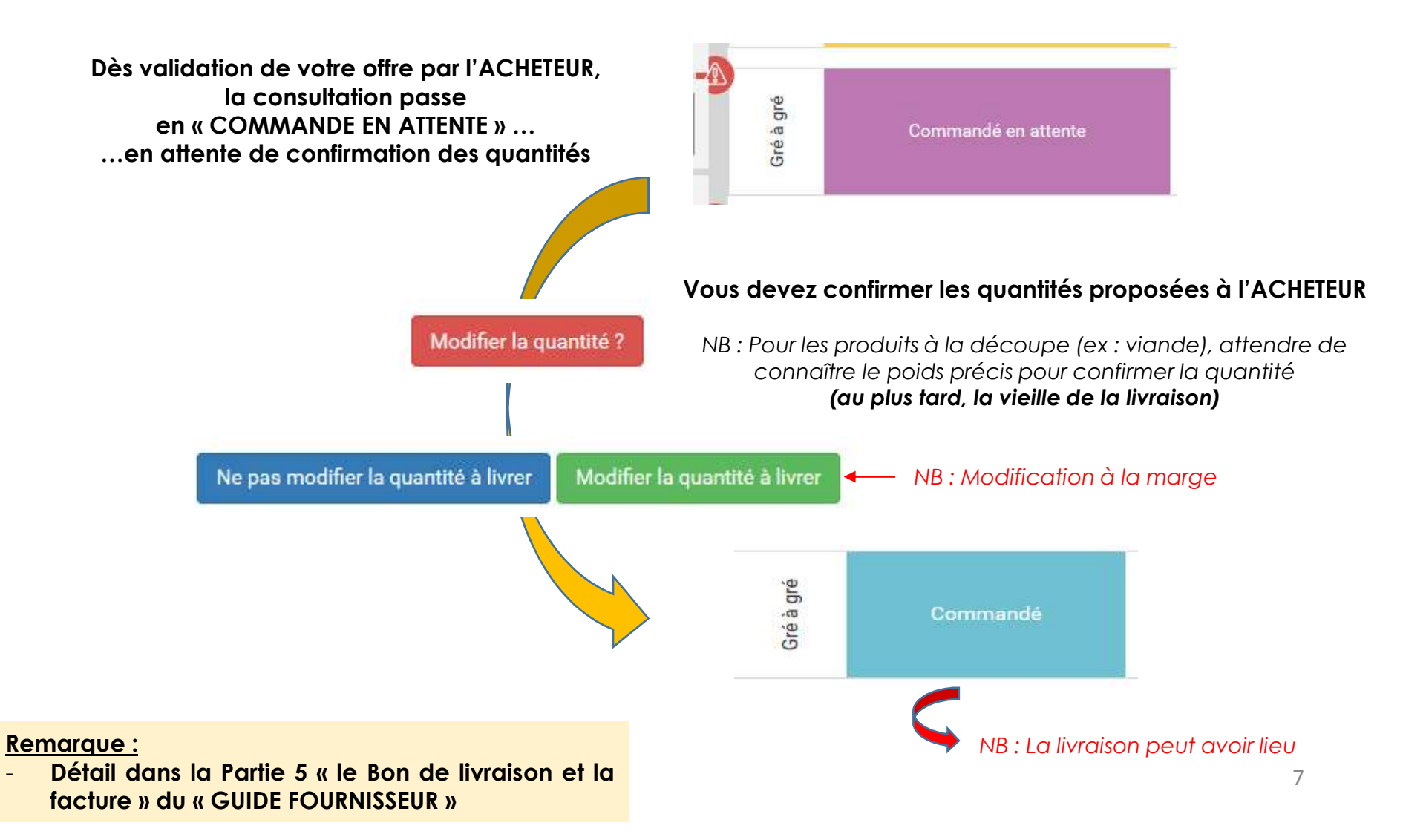

FACTURATION (ETAPE 7)

Présentation dans le « Guide simplifiée d'inscription » Option à bien configurer sur votre profil **RAPPEL**:

Depuis le 1<sup>er</sup> janvier 2020, toutes les entreprises doivent transmettre leurs factures aux **acheteurs** <u>publics</u> par CHORUS Pro <u>chorus-pro.gouv.fr</u>

1 commande Agrilocal = 1 facture

#### 2 options de facturation :

- soit, la facturation est éditée directement par le fournisseur et transmis à l'acheteur via Chorus Pro
  - $\rightarrow$  Dans ce cas, merci de bien rappeler le numéro de commande AGRILOCAL (6 chiffres)
- soit, la facturation est éditée « automatiquement » par Agrilocal et transmis à l'acheteur via une liaison Agrilocal / Chorus Pro

Remarque :

Détail dans la Partie 3-9 « Mes factures » du « GUIDE FOURNISSEUR »

- Chaque FOURNISSEUR dispose d'un ESPACE PERSONNALISE avec :
  - Tableau de bord pour suivre les consultations en cours et faire ses offres
  - Consultations fermées pour suivre les livraisons à réaliser
  - Mes factures pour suivre les facturations

|                       | Туре      |            |                         |                                                |               |              |
|-----------------------|-----------|------------|-------------------------|------------------------------------------------|---------------|--------------|
| Tableau de bord       | marché    | Statut 🛧 🗸 | Fin de consultation A Y | N° <b>∧                                   </b> | Livraison 🛧 🕈 | Produits 🛧 🎔 |
| Consultations fermées | Gré à gré | Non lu     | 28/05/2021              | 187642                                         | 08/06/2021    | Oeuf         |
| Mes factures          | Gré à gré | Non lu     | 15/05/2021              | 187590                                         | 27/05/2021    | Oeuf         |
|                       | Gré à gré | Non lu     | 12/05/2021              | 187542                                         | 20/05/2021    | Oeuf         |

Exemple « TABLEAU DE BORD »

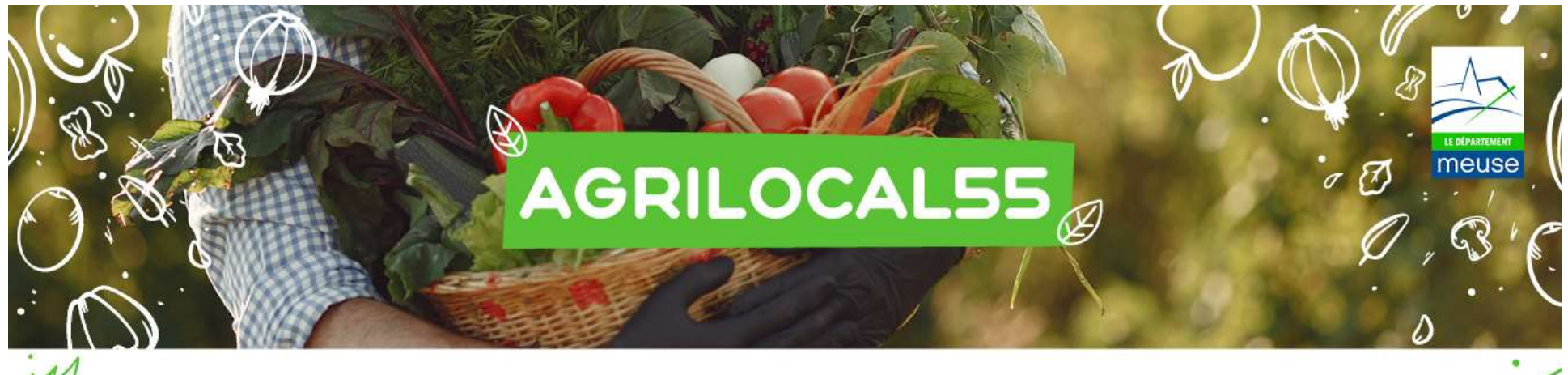

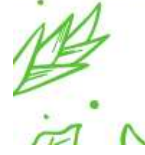

Votre approvisionnement local en direct des producteurs

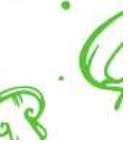

Plus de renseignements :

Merci

Département de la Meuse

Direction de la Transition écologique

Tel: 03.29.45.77.63

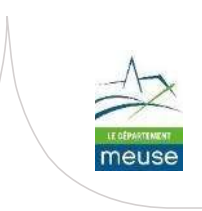